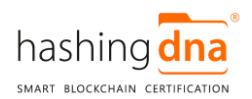

Este documento pretende permitir a cualquier usuario comprender el detalle del funcionamiento del servicio.

Procedimiento de Certificación de Mensajes para un usuario:

- 1) Enviar un mensaje de correo desde el cliente de correo del usuario.
- 2) Recepción del mensaje de certificación.
- 3) Comprobación de contenidos.
- 4) Comprobación de hashes
- 5) Comprobación de la operación en blockchain

Para activar el servicio es necesario darse de alta en la página: http://mail.hashingdna.com/

hashing **mail** 

Do you have an account? Login he

Y realizar un "Sign-Up" para registrarse en el sistema.

| hashing <b>mail</b>                   |                        | Sign up                                                                                                   |
|---------------------------------------|------------------------|----------------------------------------------------------------------------------------------------|
| SMART BLOCKCHAIN SOLUTIONS            |                        | English                                                                                                   |
| Login                                 |                        | Name                                                                                                    |
| E-Mail Address                        |                        | Sumames                                                                                                   |
|                                       |                        | E-Mail Address                                                                                            |
| Password                              |                        | Password                                                                                                  |
| Remember Me                           |                        | Confirm Password                                                                                          |
| Does not have an account ret? Sign Up |                        | I have read and agree to allow the Processing of my Personal Data for the informed purpose.               |
| $\smile$                              |                        | I affirm that I have read and accept the Terms and Conditions and Privacy Policy.                         |
|                                       |                        | I agree that MAIL.HASHINGDNA.COM may inform me by any means about offers of its<br>products and services. |
|                                       |                        | ○ YES ○ NO                                                                                                |
| inalizado el Sign-Up, puede           | n comprarse las firmas | Register                                                                                                  |

Finalizado el Sign-Up, pueden comprarse las firmas correspondientes y empezar a utilizar el servicio.

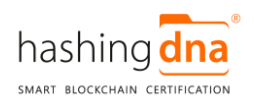

A partir de este momento se puede proceder a realizar el Login para acceder de forma habitual a la plataforma con el mismo dominio: <u>http://mail.hashingdna.com/</u>.

| d ▷ C                                    | a mail.hashingdna.com/app/dashboard | ☆ ○                                                                                                    | 🗯 🕹 🗖 🗃 💿 VPN) 🗏 |
|------------------------------------------|-------------------------------------|----------------------------------------------------------------------------------------------------|------------------|
| hashing mail                             |                                     | MIS CERTIFICADOS                                                                                                    |                  |
|                                          | Acciones                            | Hash SHA-512 generado por el archivo (Base64):                                                                             |                  |
|                                          | Q 🕹 🔤                               | KDTmBNejhi69wNd7Thz8A5RgqT27H81mtlB52Krd8FCkGXjiYxcPsmLABzRHpNySesPPXK2C3vzTLjPAO7OIQ==<br>2023-05-12 10:11:03 UTC         | Stellar          |
| Firmas (95)                              | Q 🛓 🔤                               | mab82bfMwkituAD7Aqm12tOAwedHTaMPBHbtHajTcreEC0gf+YTQSa6yMEUc0cej7iqM8STt+q2X3C/U4jdHrAA==<br>2023-05-12 09-21-03 UTC       | Stellar          |
| MIS CERTIFICADOS                         | Q 🛓 🔤                               | y3qPYwC+P]NFrmYKvu3jde/0P+5Y6tec9r7LNDUfZH9uRYV8IWF7rf]KAl/likfp1UdGkvDC5k0/by4BcSCHsg==<br>2023-05-09-08-12-03-07C        | Stellar          |
| CERTIFICAR EMAIL                         | Q 🛓 🔤                               | /USIJ96ZffR2lejFG4MRmsr/Qy4yeZ0Wc30u8W56Gy4k/AATQzz/jvvKetPOWUtV9BXqC4uRdZinYMBh74Naw==<br>2023-05-03 1-4-86-03 UTC        | Stellar          |
| MICUENTA                                 | Q 🛓 🔤                               | pOos+AtqSwTs11Z6cGZKr9K48wEyqOuXzm8CznQJM4TdSURfhHoKkpGr7FpHiujzdHm7rftW6fQsesl/Qu9/jag==<br>2023 <i>05-02 09:3603 UTC</i> | Stellar          |
| COMPRA CERTIFICADOS                      |                                     |                                                                                                    |                  |
|                                          |                                     |                                                                                                    |                  |
|                                          |                                     |                                                                                                    |                  |
| © 2023 Hashing Email. Todos los derechos |                                     |                                                                                                    |                  |
| reservados                               |                                     |                                                                                                    |                  |

En la plataforma se pueden buscar los certificados y comprar más firmas, además de poder identificar las firmas que tengo disponibles.

También permite realizar algunos ajustes de la cuenta como el nombre y los datos de registro de la empresa (opcionales) en el selector "Mi cuenta".

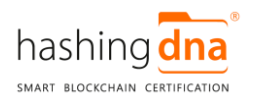

### Enviar un mensaje de correo desde el cliente de correo del usuario.

Desde el cliente de correo habitual de cualquier usuario, podemos enviar un mensaje electrónico de forma corriente añadiendo el correo <u>cert@mail.hashingdna.com</u> en cualquiera de las casillas del destinatario, el destinatario en copia, o en copia oculta.

Eso implica que el correo llegará a los destinatarios previstos, pero también al sistema de certificación.

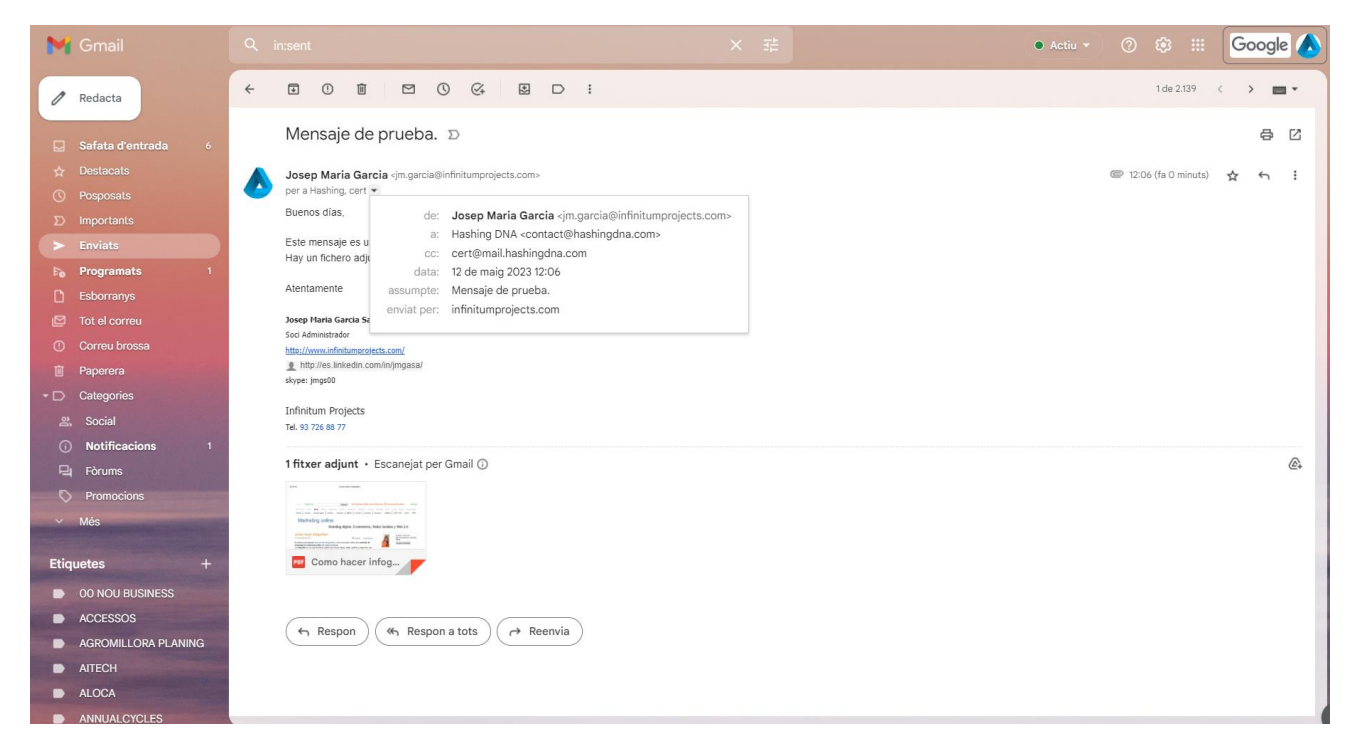

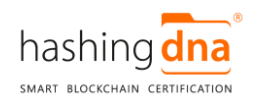

## Recepción del mensaje de certificación.

Unos minutos después del envío del mensaje electrónico original, se recibe una respuesta con la certificación realizada en el mismo cliente del usuario.

Es importante recordar que la respuesta a la petición de certificación no es inmediata ya que la blockchain necesita de unos minutos, hasta 15, para cerrar el bloque de datos.

En este ejemplo, hemos recibido el siguiente correo. Certificado dd024f135e8f941428661b0ea92eca9b 母 ☑ Extern > Safata d'entrada 🗙 Hashing Email <order@hashingdna.com> 🗢 12:11 (fa 15 minuts) 🔥 🕤 🗄 Las instrucciones más relevantes son: El enlace de verificación: hashing mail SMART BLOCKCHAIN SOLUTIONS La necesidad de guardar el correo recibido de certificación y los archivos adjuntos. Hola Jose Maria Garcia Sala, Tu correo ha sido certificado. También avisa de que las modificaciones realizadas Adjunto en este correo te enviamos el PDF donde constan todos los datos referentes a tu correo, incluidos metadatos y archivos adjuntos, así como el certificado del mismo. en cualquier archivo o la pérdida de los mismos, invalida la certificación. Puedes verificar el certificado y el archivo accediendo a: <u>https://mail.hashingdna.com</u> <u>estv/57acb04989b83cb1t409fafc21e4266f</u>, o copiando y pegando la ID del certificad en la web <u>https://mail.hashingdna.com/est/verify</u> Guarda certificado y el PDF del correo, ya que para proveer privacidad a los usuarios ni accedemos al contenido del archivo ni lo guardamos. Si pierdes el archivo original, el certificado no te servirá. Este mensaje también adjunta 2 archivos: Si cambiaras sólo el nombre del archivo en algún momento (sin abrirlo), el archivo sigue estando certificado, sin embargo en el certificado aparecerá el nombre original Si haces el más mínimo cambio en el archivo, incluso si lo abres, no modificas nada y guardas cambios, el archivo se modificará, haciendo que el archivo no coincida con el El archivo certificado con los contenidos del certificado. Sólo el archivo original sin ningún tipo de modificación es válido. mensaje, en formato pdf. Desde el panel de https://mail.hashingdna.com podrás descargarte el certificado, así El archivo de certificación con los datos de la como volver a enviártelo por correo -Saludos misma. Hashing Email

Por esta razón se recomienda guardar en el cliente de correo el mensaje original y el de certificación.

Vamos a revisar el contenido de ambos archivos.

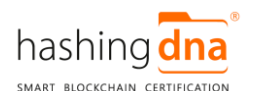

## Comprobación de contenidos. Fichero de ejemplo

En el mensaje electrónico de respuesta, uno de los pdf incluye toda la información del mail original.

Documento certificado del correo enviado

### Datos del envío

Fecha:2023-05-12 12:06:26 De:Josep Maria Garcia Para:Hashing DNA <contact@hashingdna.com> CC:<cert@mail.hashingdna.com> Asunto:Mensaje de prueba.

#### HTML del cuerpo del mensaje Buenos días,

Este mensaje es una prueba para permitir describir el proceso de certificación. Hay un fichero adjunto sobre cómo hacer infografías.

Atentamente

Josep Maria Garcia Sala

Soci Administrador http://www.infinitumprojects.com/ nttp://es.linkedin.com/in/jmgasa/ skype: jmgs00

Infinitum Projects

### Texto del cuerpo del mensaje

Buenos días, Este mensaje es una prueba para permitir describir el proceso de certificación. Hay un fichero adjunto sobre cómo hacer infografías. Atentamente "Josep Maria Garcia Sala" Soci Administrador http://www.infinitumprojects.com/ http://es.linkedin.com/in/jmgasa/ <http://es.linkedin.com/pub/josep-maria-garcia-sala/2/a02/42b/> skype: jmgs00 Infinitum Projects Tel. 93 726 88 77

#### **Cabecera con Metadatos**

Received: by mx0085p1iad2.sendorid.net with SMTP id dabGIIRoGI Fri. 12 May 2023 10:07:40 +0000 (UTC)

Received: from mail-otl-f42.google.com (unknown [209.85.210.42]) by mx0085p1iad2.sendgrid.net (Postfix) with ESMTPS id 97AFDA01A43 for <cert@mail.hashingdna.com>; Fri, 12 May 2023 10:07:40 +0000 (UTC) Received: by mail-ot1-f42.google.com with SMTP id 46e09a7af769-6ab2d14e999so2200753a34.0 for

<cert@mail.hashingdna.com>; Fri, 12 May 2023 03:07:40 -0700 (PDT)

DKIM-Signature: v=1; a=rsa-sha256; c=relaxed/relaxed; d=infinitumprojects-com.20221208.gappssmtp.com; s=20221208; t=1683886060; x=1686478060; h=cc:to:subject:message-id:date:from:mime-

version:from.to.cc.subject.date.message-id.reply-to: bh=ViJBTpD0ePte3RL35VQUC1NNRX2GDS5+3PB3bn8sKZs=; b=DatEJPSGPoRw1nLUXR8001Hhine0IQVEg29IKUmv5u5SANK4fmUIE8q85UkqLSQ/9A hXr06kt1alknrXRdHeR001U3TpprTDHn3VCiw3ns76oCW2JRVJSBAmGDV2a3GDKAb 4JIDI30vGaMD8cQSENAGGmu7oSV0zhP18YXsAvjIZXznV3Cd+1BpNY2WJ0pdH5KC ZB0vhJGpmMa5GIG4I44KYNKXYDKXVFTRSBUNRR8A2+erf5YLvpr9Nheedg7F qedhRQ7EpEhBQY2YBYCF7IN0SM7+ws5D2AxYVUNy6eDI8wgH4tpr2wJPYIb6MnJupc c 6hDO-

X-Google-DKIM-Signature: v=1; a=rsa-sha256; c=relaxed/relaxed; d=1e100.net; s=20221208; t=1683886060; X-Google-DKIM-Signature: v=1; a=rss-sha256; c=relaxed/relaxed; d=1e100.net; s=20221208; t=163386 x=168647800; h=cc:to:subjectmessagei-diater/form.imeversion-rg-mensage-state :from:to:c:subject-date:messagei-direpty-to: bh=V/IBTpD0eP/e3fLX5VQUc1NNXiZofDS+YB9bn08xZs=; b=hOgl/bE3f06NZalu\_SpgaqwLCUSMZp7CodxUQ4ssCQQKDRGuAAPpd097ZYmz101 OPsUPie17608(Ejlum2cd57)KimfygTrrfu3dsXOVUEJAJUMINS6LwjSVnhauz6 XXeyQZuwexyKZwug1+CQgWL7haFWWEHHAuXVUsqMZndtVqI46KYYTpHUasSQk2+GV VGC[pFixLmHv4ZclobdNY7GeINvWmXNusyMm38g0fmRAF11.m5KBNyf016dEpR PC7INB2aX7gsOg8BaW2PntQTon5zJmN3Fc11t6u1/UdgraKMkYUWuMZFbgfZM5wEo4b jK8w==

X-Gm-Message-State: AC+VfDycN2tbQiQyjHn6977vHbUUiJ3ffZv0ID4BKlyKNl769NbnIUEX BusEa52pPJy/dJK7Fj6EjuGeaQLHOQyZXbdoveE1pA==

X-Google-Smtp-Source: ACHHUZ5ID9+iO2MVRkyNVileBYNxdeNbbKj7iJ0sPKMmaFmenM2EjNptSSzgnpatazXM2u+VI9VgsJ6v0UAtO fólwn5x= X-Received: by 2002:a05:6808:8ce:b0:38e:4ff:8149 with SMTP id k14-20020a05680808ce00b0038e04ff8149mr6176855oij.40.1683886058874; Fri, 12 May 2023 03:07:38 -0700 (PDT) MIME-Version: 1.0

From: Josep Maria Garcia <jm.garcia@infinitumprojects.com

Date: Fri, 12 May 2023 12:06:26 +0200

Message-ID: <CAMaR2TJ=GXJxpNu+tCDnAN\_Oo=VyaXpb5ErsZt-YG6Ff65cS2Q@mail.gmail.com> Subject: Mensaje de prueba.

To: Hashing DNA <contact@hashingdna.com>

Cc: cert@mail.hashingdna.com Content-Type: multipart/mixed: boundary="000000000000624a2405fb7c461c"

Archivos adjuntos

Nombre:Como hacer infografies.pdf

Hash 512:46e45bac95a7d46f29e94466211779589b8ff25c101ea69dd02578fab22ba63091f8994424d8c11bfb5ba91a da5aa09aa91b51fa09ebb3a8d72827acc28d6cdb

En los datos de envío podemos encontrar la cabecera del mensaje electrónico.

Posteriormente podemos leer el contenido del mail en html y texto.

En html que es el formato en que se presenta la información en el cliente de correo, pero también en texto para leer la totalidad del mensaje e identificar las instrucciones html del mismo.

Los metadatos del mensaje electrónico donde se encuentra toda la información que describe los servidores por los cuales se ha realizado el envío

Finalmente, si hay archivos adjuntos, podemos leer sus hashes. En este caso solo encontramos un archivo adjunto llamado "Como hacer infografías.pdf"

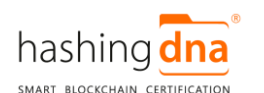

2023-05-12 10:08:55 UTC

### CERTIFICADO DE MENSAJES ELECTRÓNICOS Página 6

| MUINE-CONVERT                                                                                 | 🖽 All tools 🗸                                    | Pricing                                      | Help                 | EN                    |
|-----------------------------------------------------------------------------------------------|--------------------------------------------------|----------------------------------------------|----------------------|-----------------------|
| Done<br>Your hash has been successfully gene                                                  | erated.                                          |                                              |                      |                       |
| Your g                                                                                        | enerated hash                                    |                                              |                      |                       |
| hex: 2834e604d7a3862ebdc0d77b4e1cecf00                                                        | 0e5182a4f6ec7f359ad9<br>F00E5182A4F6EC7F359      | 41e762ab77c142906<br>AD941E762AB77C14        | 5e3898c5<br>29065E38 | c3)<br>•<br>898       |
| htex: 28:34:e6:04:d7:a3:86:2e:bd:c0:d7:7b:4<br>d<br>base64: KDTmBNejhi69wNd7Thzs8A5RgqT2<br>d | e:1c:ec:f0:0e:51:82:a4:f6<br>7H81mtlB52Krd8FCkG) | 5:ec:7f:35:9a:d9:41:e7<br>(jiYxcPsmLABzRHpNy | :62:ab:77<br>SesPPXK | ':c1<br>+<br>2C:<br>+ |
|                                                                                               |                                                  |                                              |                      |                       |

| Hash           | h SHA-512 generado por el archivo (Base64):                                                 |                                        |
|----------------|---------------------------------------------------------------------------------------------|----------------------------------------|
| KDTm           | mBNejhi69wNd7Thzs8A5RgqT27H81mtlB52Krd8FCkGXjiYxcPs                                         | mLABzRHpNy5esPPXK2C3vzTLjPAO7OlQ       |
| Hash           | h SHA-512 generado por el archivo (hexadecimal):                                            |                                        |
| 2834e<br>9372e | te604d7a3862ebdc0d77b4e1cecf00e5182a4f6ec7f359ad941e76<br>ze5eb0f3d72b60b7bf34cb8cf00eece95 | 2ab77c1429065e3898c5c3ec98b001cd11e    |
| Fran           | nsacción de Stellar donde se ha incluido el Hash:                                           |                                        |
| Ver tr         | transacción b36566d20671b74d7ea28f0647038d1e07135cf450c<br>mo                               | b0f76e6df91c6d76adfb7 en un explorador |

### Comprobación de hashes

Para poder determinar que el mensaje es el original y no ha sido modificado, debemos comparar el hash del certificado ( en el recuadro azul ) con el obtenido a través de un lector de hashes después de hacerle leer el archivo "Email pdf XXXXXX".

Se puede utilizar cualquier lector de hashes de archivos a disposición de los usuarios en internet. A modo de ejemplo proponemos el uso de la web "Online Convert"

Esta página web no tiene ningún coste y permite realizar tantas pruebas como queramos.

# https://hash.online-convert.com/sha512-generator

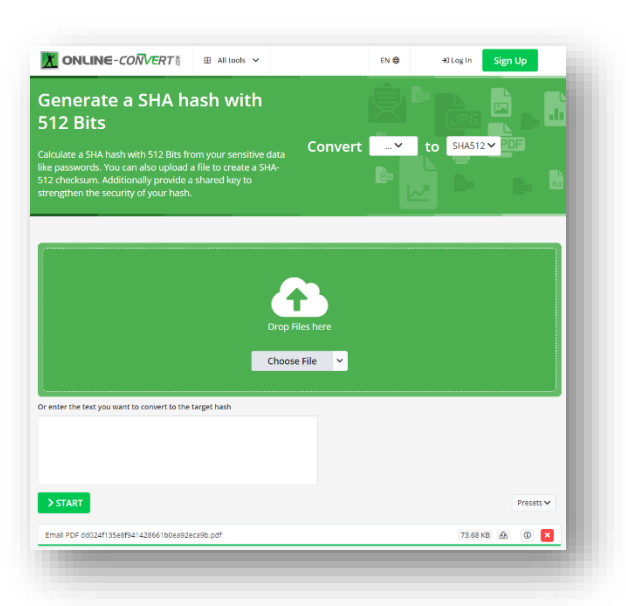

Cargamos el fichero de contenidos, lo cargará y pulsamos "start". Después de unos segundos, nos entrega el hash de resultado:

base64:KDTmBNejhi69wNd7Thzs8A5RgqT27H81mtlB52Krd8FCkGXjiYxcPsmLABzRHpNy5esPPXK2C 3vzTLjPAO7OIQ==

hex:2834e604d7a3862ebdc0d77b4e1cecf00e5182a4f6ec7f359ad941e762ab77c1429065e3898c5c3 ec98b001cd11e9372e5eb0f3d72b60b7bf34cb8cf00eece95

Ambos hashes se corresponden al certificado, por lo que podemos concluir que el pdf de conenido es el original fechado y certificado en el timestamp que este indica. No se ha modificado ningún dato del mensaje original.

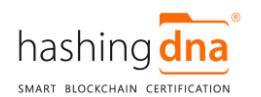

Archivos adjuntos

Si existen archivos adjuntos, como es este caso, el hash está en el pdf de contenidos.

Nombre:Como hacer infografies.pdf Hash

 $\label{eq:hash} \begin{array}{l} \textbf{Hash} \\ \textbf{512-46+45bac55a7d46f29e94466211779599b8ff25c101ea69d402578fab22ba63091f8994424d8c11bfb5ba91ada5aa09aa91b51fa09ebb3a8d72827acc28d6cdb \\ \end{array}$ 

Tendremos que realizar la misma operación con <u>https://hash.online-convert.com/sha512-generator</u>

Cargamos el fichero de contenidos, lo cargará y pulsamos "start". Después de unos segundos, nos entrega el hash de resultado:

base64:

base64:

RuRbrJWn1G8p6URmIRd5WJuP8lwQHqad0CV4+rIrpjCR+JlEJNjBG/tbqRraWqCaqRtR+gnrs6jXKCeswo 1s2w==

hex: Your generated hash hex: 46e45bac95a7d46f29e94466211779589b8ff25c101ea69dd02578fab22ba63091f8994424d8c11bfb5 ba91ada5aa09aa91b51fa09ebb3a8d72827acc28d6cdb

Ambos hashes se corresponden al certificado, por lo que podemos concluir que el pdf de conenido es el original fechado y certificado en el timestamp que este indica. No se ha modificado ningún dato del mensaje original.

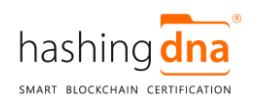

## Comprobación de la operación en blockchain

| DEL CERTIFICADO: dO24f135e8f9414286661b0ea92eca9b         Wedes verificar este certificado est         Breds verificar este certificado est         CERTIFICADO DE EXISTENCIA |                                                                                                    | En el certificado encontramos un enlace que permite<br>verificar que Hahsing DNA ha realizado la certificación, en<br>este caso podemos pulsarlo y recibiremos como respuesta<br>en el navegador:<br>Verificar certificado |  |
|----------------------------------------------------------------------------------------------------|----------------------------------------------------------------------------------------------------|----------------------------------------------------------------------------------------------------|--|
|                                                                                                    | DATOS CRIPTOGRÁFICOS                                                                                                    | El certificado dd024f135e8f941428661b0ea92eca9b existe                                                                                                    |  |
|                                                                                                    | Hash SHA-512 generado por el archivo (Base64):                                                                                                  | Hashing Mail certifica que el PDF contiene fielmente los datos extraídos del correo y se certificó el 2023-05-12 10:07:48 UTC (Tiempo Universal Coordinado).                                                               |  |
|                                                                                                    | $\label{eq:kdfmBNe} \begin{split} & kDTmBNe \\ hid9wNd7Thzs8A5RgqT27H81mUB52Krd8FCkGXjiYxcPsmLABzRHpNy5esPPXK2C3vzTLjPAO7OIQ \\ == \end{split}$ | DATOS CRIPTOGRÁFICOS                                                                                                    |  |
|                                                                                                    |                                                                                                    | Hash SHA-512 generado por el archivo (hexadecimal):                                                                                                    |  |
|                                                                                                    | Hash SHA-512 generado por el archivo (hexadecimal):                                                                                             | 2834e604d7a3862ebdc0d77b4e1cecf00e5182a4f6ec7f359ad941e762ab77c1429065e3898c5c3ec98b001cd11e9372e5eb0f3d72b60b7bf34cb8cf00eece95                                                                                           |  |
|                                                                                                    | 2834e604d7a3862ebdc0d77b4e1cecf00e5182a4f6ec7f359ad941e762ab77c1429065e3898c5c3ec98b001cd11e<br>9372e5eb0f3d72b60b7bf34cb8cf00eece95            | Transacción de Stellar donde se ha incluido el Hash:                                                                                                    |  |
|                                                                                                    |                                                                                                    | Ver transacción b36566d20671b74d7ea28f0647038d1e07135cf450cb0f76e6df91c6d76adfb7 en un explorador externo                                                                                                    |  |
|                                                                                                    | Transacción de Stellar donde se ha incluido el Hash:                                                                                            | Hora de creación del bloque en la blockchain de Stellar:                                                                                                    |  |
|                                                                                                    | Ver transacción b36566d20671b74d7ea28f0647038d1e07135cf450cb0f76e6df91c6d76adfb7 en un explorador                                               | 2023-05-12 10:08:55 UTC                                                                                                    |  |
| /                                                                                                    | externo                                                                                                    | Hash SHA-512 generado por el archivo (Base64):                                                                                                    |  |
|                                                                                                    | Hora de creación del bloque en la blockchain de Stellar:                                                                                        | KDTmBNejhi69wNd7Thzs8A5RgqT27H81mtlB52Krd8FCkGXjiYxcPsmLABzRHpNySesPPXK2C3vzTLjPA07OIQ==                                                                                                    |  |
|                                                                                                    | 2023-05-12 10-08-55 LTTC                                                                                                    |                                                                                                    |  |
|                                                                                                    | RORD OF YE FORGING C FO                                                                                                    |                                                                                                    |  |

En ambos casos, los datos coinciden y aseguran al cliente que HashingDNA ha realizado la certificación.

Pero también puede verificar este punto pulsando sobre el enlace al buscador de la transacción de la blockchain. Este navegador está a disposición de los usuarios de la blockchain de Stellar y asegura que la transacción se ha registrado y se corresponde a los datos del certificado.

| tellar expert assets markets liquidity pools netw                                                                                                    | IORK STATS SERVICES~ BLOG                                                                                      | Network public~                                       | 2      |
|----------------------------------------------------------------------------------------------------|----------------------------------------------------------------------------------------------------|-------------------------------------------------------|--------|
| ransaction b36566d20671b74d7ea28f0647038d1e07                                                                                                    | 7135cf450cb0f76e6df91c6d76adfb7 <sup>0 २ ऊ</sup>                                                               |                                                       |        |
| Summary                                                                                                    |                                                                                                    |                                                       |        |
| Status: Successful<br>Ledger: 46248359<br>Source Account: WGB663FVKZRP5<br>Sequence Number: 175496160465655101<br>Memo (HASH): UnVQMxXebTj+LZzLR4OGINOCTxNej5QUKGYbDqkuyps= | Processed: 2023-05-12 10:08:55 UT<br>Max Fee: 0.00002 @XLM<br>Fee Charged: 0.0000101 @XLM<br>(base64 ~ format) | с <b>9</b>                                            |        |
| Contains 1 operation  Operation 198635189399117825 - ManageData  Vertex AGB66ZRP5 set data entry  Contains 1 operation 010                                                  | 00000000000000000000000000000000000000                                                                         | gqT27H81mt1B52Krd8FCkGXj1YxcPsmLABzRHpNySesPPXK2C3vzT | LjPA07 |
| Signatures                                                                                                    | E5CmxboxLxo0BuKqjGUd/4MsT+2XPhLmpYK9QkGZCw==                                                                   |                                                       |        |
|                                                                                                    |                                                                                                    |                                                       |        |

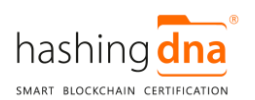

Este navegador no tiene ninguna relación con HashingDNA, es público y cualquiera puede utilizarlo para asegurar que las transacciones se han realizado.